# **PAYROLL REPORTS**

# HANDOUT

#### WHEN YOU REACH THE "APPLICATION SELECTION" SCREEN IN

#### FLAIR, SELECT "5" AND PRESS ENTER

|       |               |                    | Date:             | 04/25/16 Group | : NA      |
|-------|---------------|--------------------|-------------------|----------------|-----------|
|       |               | Broadca            | ast: User:        | Printe         | er:       |
| Selec | t application | or enter command   | . LOGOFF command  | terminates all | sessions. |
| Escap | e key ATTN C  | command key ENTR a | and Prefix ¢      | Print key      | PA2       |
|       |               |                    |                   |                |           |
| ID    | Name          | Jump Key           | Application Desc  | ription        |           |
| 1     | PROD          | PA1                | FLAIR Production  | System (DACA)  |           |
| 2     | NAT           | PA1                | FLAIR Natural Re  | porting (DACN) |           |
| 3     | IW            | PA1                | FLAIR Information | n warehouse    |           |
| 4     | NATTEST       | PA1                | FLAIR Natural Wa  | rehouse (NT)   |           |
| 5     | RDS           | PA1                | FLAIR Report Dis  | tribution      |           |
| 6     | DSS           | PA1                | RESERVED (use IV  | (instead)      |           |
| 7     | SPURS         | PA1                | State Purchasing  | Svstem(SPURS)  |           |
| 8     | PYRL          | PA1                | State Pavroll S   | stem (PYRL)    |           |
| 9     | НОТ           | PA1                | Get Lean Hotline  | Svstem         |           |
| 10    | SECURITY      | PA1                | SECURITY ADMINIS  | TRATION        |           |
|       |               |                    |                   |                |           |
|       |               |                    |                   |                |           |
|       |               |                    |                   |                |           |
|       |               |                    |                   |                |           |

COMMAND ==> 5 PF 1=Help 2=Language 3=Disc 4=Keys 7=Backw 8=Forward

## YOU ARE NOW IN YOUR RDS REPORT DIRECTORY

| PF 1/13 HELP-COMMAND ==> |                                                        |                  |           |          |       |                                    |  |  |  |
|--------------------------|--------------------------------------------------------|------------------|-----------|----------|-------|------------------------------------|--|--|--|
| -REPORT INDEX> RINDX     | -REPORT INDEX> RINDX RDSP70 D.SYP.RSD.PROD.RINDX.UD001 |                  |           |          |       |                                    |  |  |  |
| -REPORT DIRECTORY- USE   | R-> TF                                                 | R-> 4409 TP-> 2  | 230774 TL | -> 95974 | 85    |                                    |  |  |  |
| A-C-A-REPORT NAMETR      | -FORM-C.DATE                                           | -TIMEV/E.DATE    | PAGES     | LINES-   | NE-NI | D-REPORT DESCRIPTIONNOTEPAD HEADER |  |  |  |
| PSARDUAL                 | U210 04/22/2016                                        | 5 15.24 05/22/16 | 1         | 21       | 0     | 0 DUAL COMP & DIFF PRS RPTS        |  |  |  |
| PSARFAE                  | R21T 04/22/2016                                        | 5 15.25 05/22/16 | 1         | 12       | 0     | 0 ERRORS/SSN/FATAL                 |  |  |  |
| PMIRSUTL-MISC DE         | P21I 04/22/2016                                        | 5 15.26 05/22/16 | 8         | 167      | 0     | 0 MISC DEDUCT CODE UTILIZATION JAC |  |  |  |
| PR3260-PYRL TAB          | Q213 04/22/2016                                        | 5 15.26 05/22/16 | 267       | 7529     | 1 (   | 0 PR TAB BY ACCOUNT                |  |  |  |
| PSARSDID                 | U21J 04/22/2016                                        | 5 15.27 05/22/16 | 217       | 9561     | 0     | O STATE SUPPLIMENTAL & INSUR DEDUC |  |  |  |
| PR3236                   | Q214 04/22/2016                                        | 5 15.27 05/22/16 | 1488      | 25674    | 0     | 0 MISC DED. REGIS                  |  |  |  |
| PRYLPAPERWARRANT         | U21S 04/22/2016                                        | 5 15.27 05/22/16 | 56        | 594      | 0     | 0 AGENCY EMPLOYEE WARRANT BY ORG   |  |  |  |
| PASRFAE                  | R21U 04/22/2016                                        | 5 15.30 05/22/16 | 1         | 13       | 0     | 0 ERRORS/SSN/FATAL                 |  |  |  |
| PJAJSDID-L3 BRK          | U21Q 04/22/2016                                        | 5 15.31 05/22/16 | 243       | 12622    | 0     | 0 HEALTH LIFE & DISAB REGIS        |  |  |  |
| PPRRWTRE                 | R21Z 04/22/2016                                        | 5 15.32 05/22/16 | 286       | 13737    | 0     | 0 PR WARRANT REGISTER              |  |  |  |
| PSARSDID-L3 BRK          | U21R 04/22/2016                                        | 5 15.48 05/22/16 | 233       | 9693     | 0     | O SUPPL & INS DED REGISTER         |  |  |  |
| PR REGISTER              | U214 04/22/2016                                        | 5 16.01 05/22/16 | 906       | 52689    | 0     | 0 PAYROLL REG                      |  |  |  |
| PPRRREGI                 | R21Y 04/22/2016                                        | 5 16.07 05/22/16 | 8542      | 399780   | 0     | 0 PR REGISTER                      |  |  |  |
| PCABPRTB                 | Q21Y 04/22/2016                                        | 5 19.05 05/22/16 | 1         | 42       | 1 (   | 0 SALARY REFUND POSTING REPORT     |  |  |  |
| CNPRNEGP                 | 218A 04/22/2016                                        | 5 20.13 05/22/16 | 1         | 7        | 0     | 0 ACCNTS W/NEG BAL AFTER PR POSTS  |  |  |  |
| CNPPPJT2                 | 2105 04/22/2016                                        | 5 21.27 05/22/16 | 17        | 336      | 0     | O POSTED JTS BY SWDN BY INITIATING |  |  |  |
| PW4JCVGS                 | P21E 04/22/2016                                        | 5 23.42 05/22/16 | 2         | 20       | 0     | 0 W4 AUDIT ERROR AND REJECT REPORT |  |  |  |
| PW4JCVGS                 | P21E 04/24/2016                                        | 5 23.34 05/24/16 | 2         | 20       | 0     | 0 W4 AUDIT ERROR AND REJECT REPORT |  |  |  |
| PSARMRRF                 | U211 04/25/2016                                        | 5 07.03 05/02/16 | 1         | 8        | 0     | 0 TAX REFUND REQ PROCESSED         |  |  |  |
|                          |                                                        | ******* FND      | OF DIREC  | TORY **  | ****  | *                                  |  |  |  |

#### FLAIR REPORT DESCRIPTION/FORM ID

SALARY REFUND - Q21Y SALARY WARRANT CANCELLATION - Q21K EFT CANCELLATION - Q21Z **RETIREMENT ADJUSTMENT – Q21L** NON-CASH TAX REFUND ADJUSTMENT - Q21M PAYROLL TABULATION BY ACCOUNT CODE - Q213 PAYROLL REGISTER - U214 **MISCELLANEOUS DEDUCTION REGISTER (POST-TAX) - Q214** HEALTH LIFE & DISABILITY INSURANCE REG. - U21Q SUPPLEMENTAL INSURANCE REG. (PRE-TAX) - U21R ACCOUNTS WITH A NEGATIVE BALANCE - 218A

# **BASIC RDS NAVIGATION**

- F7 KEY TAKES YOU BACK ONE PAGE.
- F8 KEY TAKES YOU FORWARD ONE PAGE.
- F3 KEY ACTS AS THE "BACK" BUTTON.
- TAB UNTIL YOU ARE BESIDE THE REPORT, "S" TO SHOW, AND "E" TO EXTRACT, "F" TO FILTER THE REPORTS (BY TYPE).
- IF YOU SEE AN "A" NEXT TO A REPORT, IT IS IN "ARCHIVE" STATUS (30+ DAYS OLD).

- TO GAIN ACCESS TO AN ARCHIVED REPORT, TAB UNTIL YOU ARE BESIDE THE DESIRED REPORT. TYPE "R" (TO RESTORE) AND PRESS ENTER. ON THE NEXT SCREEN, TYPE "Y" FOR YES AND PRESS ENTER. YOU WILL RECEIVE THE MESSAGE "REPORT RESTORE REQUEST IS NOW RECORDED ON A.R.Q. FILE".
- ONCE THE REQUEST TO RESTORE THE REPORT HAS BEEN RECORDED, IN 15-20 MINUTES YOU WILL SEE AN "R" NEXT TO THE REPORT INSTEAD OF AN "A".

## TO RESTORE AN ARCHIVED REPORT TYPE "R", PRESS ENTER

| PF 1/13 HELP-COMMAND ==> |                  |              |             |            |             |        |          |     |                                   |
|--------------------------|------------------|--------------|-------------|------------|-------------|--------|----------|-----|-----------------------------------|
| -REPOR                   | T INDEX> RINDX   | RDSP70 D.S   | YP.RSD.PROD | .RINDX.U   | 0001        |        |          |     |                                   |
| -REPOR                   | T DIRECTORY- USE | R->          | TR-> 4409   | TP->       | 230774 TL-> | 95974  | 85       |     |                                   |
| A-C-A-                   | REPORT NAMETR    | -FORM-C.DATE | TIME        | ·V/E.DATE· | PAGES       | LINES- | NE-N     | ND- | REPORT DESCRIPTIONNOTEPAD HEADER- |
| А                        | PMIRSUTL-MISC DE | P21I 03/22/  | 2016 15.26  | 04/21/16   | 7           | 142    | 0        | 0   | MISC DEDUCT CODE UTILIZATION JAC  |
| А                        | PJAJSDID-L3 BRK  | U21Q 03/22/  | 2016 15.26  | 04/21/16   | 1           | 8      | 0        | 0   | HEALTH LIFE & DISAB REGIS         |
| А                        | PR REGISTER      | U214 03/22/  | 2016 15.28  | 04/21/16   | 34          | 996    | 0        | 2   | PAYROLL REG                       |
| А                        | PSARFAE          | R21S 03/22/  | 2016 15.28  | 03/29/16   | 4           | 102    | 0        | 0   | ERRORS BY TYPE IN AGENCY          |
| А                        | PSARSDID-L3 BRK  | U21R 03/22/  | 2016 15.31  | 04/21/16   | 1           | 8      | 0        | 0   | SUPPL & INS DED REGISTER          |
| А                        | PPRRREGI         | R21Y 03/22/  | 2016 15.34  | 04/21/16   | 100         | 4706   | 0        | 0   | PR REGISTER                       |
| R A                      | PCABPRTB         | Q21Y 03/22/  | 2016 19.04  | 04/21/16   | 3           | 125    | 1        | 0   | SALARY REFUND POSTING REPORT      |
| _ A                      | CNPRNEGP         | 218A 03/22/  | 2016 19.53  | 04/21/16   | 1           | 7      | 0        | 0   | ACCNTS W/NEG BAL AFTER PR POSTS   |
| А                        | DSARSDID         | U21I 03/22/  | 2016 20.03  | 04/21/16   | 1           | 8      | 0        | 1   | STATE HEALTH/LIFE/DISABILITY DED  |
| А                        | PSARSDID         | U21J 03/22/  | 2016 20.04  | 04/21/16   | 1           | 8      | 0        | 0   | STATE SUPPLIMENTAL & INSUR DEDUC  |
| А                        | PSARFAE          | R21S 03/22/  | 2016 20.04  | 03/29/16   | 3           | 53     | 0        | 0   | ERRORS BY TYPE IN AGENCY          |
| А                        | PPRRREGI         | R21Y 03/22/  | 2016 20.04  | 04/21/16   | 7           | 290    | 0        | 0   | PR REGISTER                       |
| А                        | PMIRSUTL-MISC DE | P21I 03/22/  | 2016 20.04  | 04/21/16   | 4           | 122    | 0        | 0   | MISC DEDUCT CODE UTILIZATION JAC  |
| А                        | PR3260-PYRL TAB  | Q213 03/22/  | 2016 20.04  | 04/21/16   | 8           | 163    | 1        | 1   | PR TAB BY ACCOUNT                 |
| А                        | PJAJSDID-L3 BRK  | U21Q 03/22/  | 2016 20.05  | 04/21/16   | 1           | 8      | 0        | 0   | HEALTH LIFE & DISAB REGIS         |
| А                        | PMIRSUTL-MISC DE | P21I 03/22/  | 2016 20.05  | 04/21/16   | 4           | 90     | 0        | 0   | MISC DEDUCT CODE UTILIZATION JAC  |
| А                        | PPRRWTRE         | R21Z 03/22/  | 2016 20.05  | 04/21/16   | 5           | 90     | 0        | 0   | PR WARRANT REGISTER               |
| А                        | PSARSDID-L3 BRK  | U21R 03/22/  | 2016 20.05  | 04/21/16   | 1           | 8      | 0        | 0   | SUPPL & INS DED REGISTER          |
| А                        | PMIRSUTL-MISC DE | P21I 03/22/  | 2016 20.05  | 04/21/16   | 4           | 79     | 0        | 0   | MISC DEDUCT CODE UTILIZATION JAC  |
| А                        | PR REGISTER      | U214 03/22/  | 2016 20.06  | 04/21/16   | 6           | 108    | 0        | 0   | PAYROLL REG                       |
| А                        | CNPPPJT2         | 2105 03/22/  | 2016 21.08  | 04/21/16   | 16          | 327    | 0        | 0   | POSTED JTS BY SWDN BY INITIATING  |
|                          |                  |              | 2010 22 24  | 01/01/10   | <b>^</b>    | 20     | <b>^</b> | ^   |                                   |

## TYPE "Y" ON THE NEXT SCREEN, PRESS ENTER

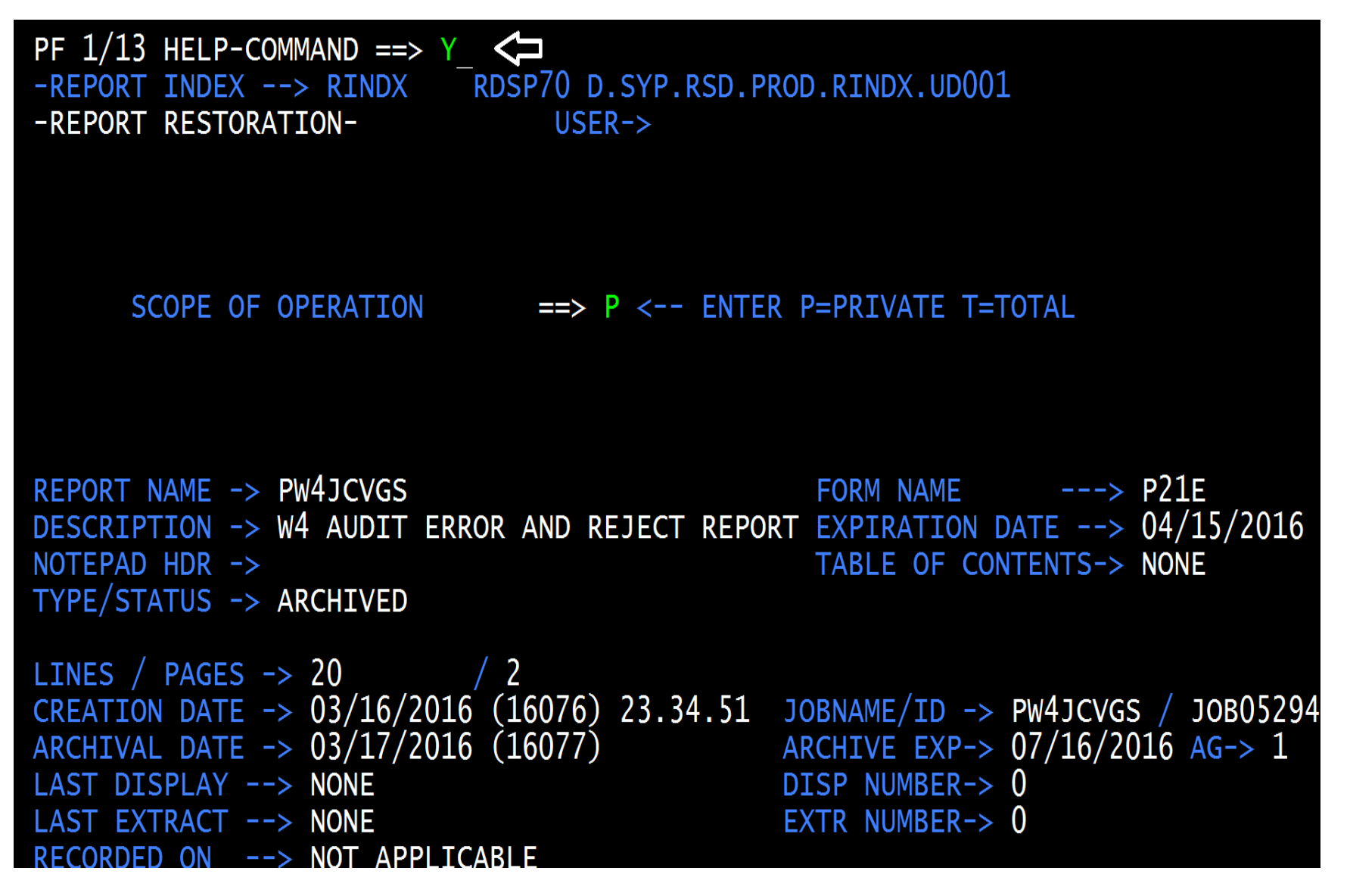

### YOUR REQUEST TO RESTORE THE REPORT HAS BEEN RECORDED

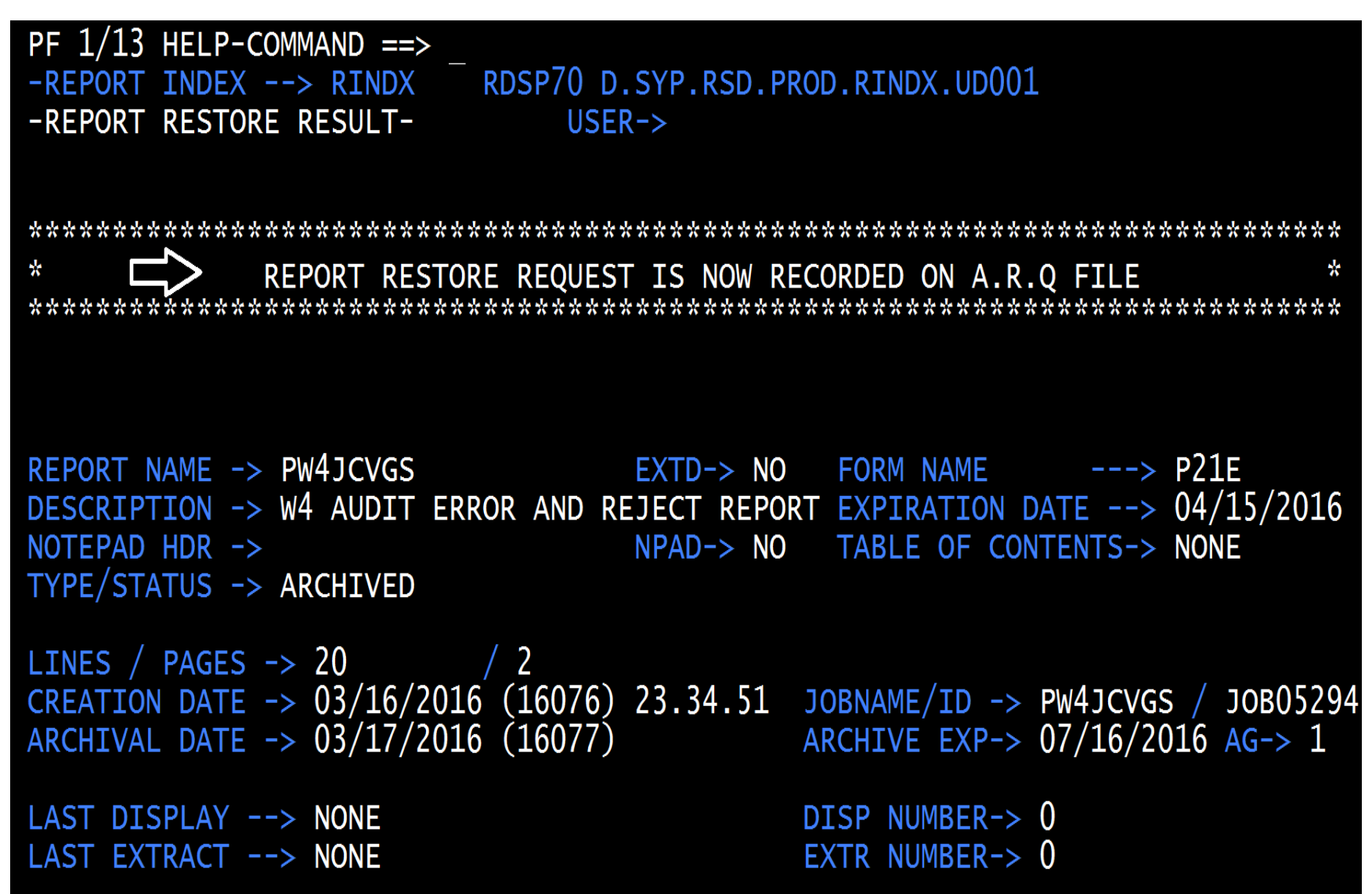

## IN 15-20 MINUTES, YOUR REPORT IS RESTORED

| PF 1/ | 13 HELP-COMMAND ==> |               |            |           |            |          |      |                                    |
|-------|---------------------|---------------|------------|-----------|------------|----------|------|------------------------------------|
| -REPO | RT INDEX> RINDX     | RDSP70 D.SY   | P.RSD.PRO  | D.RINDX.L | ID001      |          |      |                                    |
| -REPO | RT DIRECTORY- USE   | R->           | TR -> 4409 | 9 TP->    | 230774 TL- | > 959748 | 5    |                                    |
| A-C-A | -REPORT NAMETR      | -FORM-C.DATE- | TIME-      | -V/E.DATE | PAGES      | -LINES-N | E-NC | O-REPORT DESCRIPTIONNOTEPA         |
| A     | CNPPPJT2            | 2105 03/23/2  | 016 21.25  | 04/22/16  | 13         | 244      | 0 (  | ) POSTED JTS BY SWDN BY INITIATING |
| A     | PW4JCVGS            | P21E 03/23/2  | 016 23.34  | 04/22/16  | 2          | 20       | 0 (  | ) W4 AUDIT ERROR AND REJECT REPORT |
| А     | PSARMRRF            | U211 03/24/2  | 016 07.03  | 03/31/16  | 6 1        | 8        | 0 (  | ) TAX REFUND REQ PROCESSED         |
| А     | PSAJ9130            | P21S 03/24/2  | 016 15.18  | 04/23/16  | i 1        | 11       | 0 (  | ) 9130 RETROPAYMENTS REPORT        |
| А     | DSARSDID            | U21I 03/24/2  | 016 15.19  | 04/23/16  | 287        | 12846    | 0 (  | ) STATE HEALTH/LIFE/DISABILITY DED |
| А     | PMIRSUTL-MISC DE    | P21I 03/24/2  | 016 15.21  | 04/23/16  | 8          | 439      | 0 (  | ) MISC DEDUCT CODE UTILIZATION JAC |
| А     | PSARDUAL            | U210 03/24/2  | 016 15.22  | 04/23/16  | 2          | 48       | 0 (  | ) DUAL COMP & DIFF PRS RPTS        |
| A     | PSARFAE             | R21S 03/24/2  | 016 15.22  | 03/31/16  | 5          | 108      | 0 (  | ) ERRORS BY TYPE IN AGENCY         |
| А     | PMIRSUTL-MISC DE    | P21I 03/24/2  | 016 15.25  | 04/23/16  | 8          | 179      | 0 (  | ) MISC DEDUCT CODE UTILIZATION JAC |
| A     | PSARDUAL            | U210 03/24/2  | 016 15.25  | 04/23/16  | i <u>1</u> | 21       | 0 (  | ) DUAL COMP & DIFF PRS RPTS        |
| А     | PRYLPAPERWARRANT    | U21S 03/24/2  | 016 15.25  | 04/23/16  | 60         | 646      | 0 (  | ) AGENCY EMPLOYEE WARRANT BY ORG   |
| A     | PSARFAE             | R21T 03/24/2  | 016 15.28  | 04/23/16  | i <u>1</u> | 12       | 0 (  | ) ERRORS/SSN/FATAL                 |
| A     | PMIRSUTL-MISC DE    | P21I 03/24/2  | 016 15.29  | 04/23/16  | 8          | 167      | 0 (  | ) MISC DEDUCT CODE UTILIZATION JAC |
|       | PR3260-PYRL TAB     | Q213 03/24/2  | 016 15.30  | 04/23/16  | 275        | 7745     | 1 2  | PR TAB BY ACCOUNT                  |
| A     | PASRFAE             | R21U 03/24/2  | 016 15.34  | 04/23/16  | i <u>1</u> | 13       | 0 (  | ) ERRORS/SSN/FATAL                 |
| A     | PSARSDID            | U21J 03/24/2  | 016 15.42  | 04/23/16  | 217        | 9560     | 0 (  | ) STATE SUPPLIMENTAL & INSUR DEDUC |
| A     | PSARSDID-L3 BRK     | U21R 03/24/2  | 016 15.45  | 04/23/16  | 232        | 9686     | 1 5  | 5 SUPPL & INS DED REGISTER         |
| A     | PR3236              | Q214 03/24/2  | 016 15.45  | 04/23/16  | 1501       | 25837    | 3 6  | 5 MISC DED. REGIS                  |
| А     | PPRRWTRE            | R21Z 03/24/2  | 016 15.46  | 04/23/16  | 293        | 13880    | 0 (  | ) PR WARRANT REGISTER              |
| A     | PJAJSDID-L3 BRK     | U21Q 03/24/2  | 016 15.47  | 04/23/16  | 243        | 12628    | 2 7  | 7 HEALTH LIFE & DISAB REGIS        |
| A     | PR REGISTER         | U214 03/24/2  | 016 15.59  | 04/23/16  | 914        | 52965    | 0 (  | S PAYROLL REG                      |
| A     | PPRRREGI            | R21Y 03/24/2  | 016 16.08  | 04/23/16  | 8540       | 399783   | 0 (  | ) PR REGISTER                      |

## TO VIEW & REPORT, TYPE "S" TO SHOW, PRESS ENTER

| PF $1/13$ HELP-COMMAND ==> |                   |                 |         |            |           |         |     |    |                                  |
|----------------------------|-------------------|-----------------|---------|------------|-----------|---------|-----|----|----------------------------------|
| -REPO                      | RT INDEX> RINDX   | RDSP70 D.SYP.R  | SD.PROL | D.RINDX.UD | 0001      |         |     |    |                                  |
| -REPO                      | RT DIRECTORY- USE | R-> TR-         | -> 4409 | 9 TP-> 2   | 230774 TL | > 95974 | 85  |    |                                  |
| A-C-A                      | -REPORT NAMETR    | -FORM-C.DATE    | -TIME   | -V/E.DATE- | PAGES     | LINES-  | NE- | ND | -REPORT DESCRIPTIONNOTEPAD HEAD  |
|                            | PSARFAE           | R21S 04/22/2016 | 15.20   | 04/29/16   | 5         | 143     | 0   | 0  | ERRORS BY TYPE IN AGENCY         |
|                            | PSARDUAL          | U210 04/22/2016 | 15.21   | 05/22/16   | 2         | 54      | 0   | 0  | DUAL COMP & DIFF PRS RPTS        |
|                            | PMIRSUTL-MISC DE  | P21I 04/22/2016 | 15.22   | 05/22/16   | 8         | 177     | 0   | 0  | MISC DEDUCT CODE UTILIZATION JAC |
|                            | PSARDUAL          | U210 04/22/2016 | 15.24   | 05/22/16   | 1         | 21      | 0   | 0  | DUAL COMP & DIFF PRS RPTS        |
|                            | PSARFAE           | R21T 04/22/2016 | 15.25   | 05/22/16   | 1         | 12      | 0   | 0  | ERRORS/SSN/FATAL                 |
|                            | PMIRSUTL-MISC DE  | P21I 04/22/2016 | 15.26   | 05/22/16   | 8         | _167    | 0   | 0  | MISC DEDUCT CODE UTILIZATION JAC |
| S                          | PR3260-PYRL TAB   | Q213 04/22/2016 | 15.26   | 05/22/16   | 267       | 7529    | 1   | 0  | PR TAB BY ACCOUNT                |
| _                          | PSARSDID          | U21J 04/22/2016 | 15.27   | 05/22/16   | 217       | 9561    | 0   | 0  | STATE SUPPLIMENTAL & INSUR DEDUC |
|                            | PR3236            | Q214 04/22/2016 | 15.27   | 05/22/16   | 1488      | 25674   | 0   | 0  | MISC DED. REGIS                  |
|                            | PRYLPAPERWARRANT  | U21S 04/22/2016 | 15.27   | 05/22/16   | 56        | 594     | 0   | 0  | AGENCY EMPLOYEE WARRANT BY ORG   |
|                            | PASRFAE           | R21U 04/22/2016 | 15.30   | 05/22/16   | 1         | 13      | 0   | 0  | ERRORS/SSN/FATAL                 |
|                            | PJAJSDID-L3 BRK   | U21Q 04/22/2016 | 15.31   | 05/22/16   | 243       | 12622   | 0   | 0  | HEALTH LIFE & DISAB REGIS        |
|                            | PPRRWTRE          | R21Z 04/22/2016 | 15.32   | 05/22/16   | 286       | 13737   | 0   | 0  | PR WARRANT REGISTER              |
|                            | PSARSDID-L3 BRK   | U21R 04/22/2016 | 15.48   | 05/22/16   | 233       | 9693    | 0   | 0  | SUPPL & INS DED REGISTER         |
|                            | PR REGISTER       | U214 04/22/2016 | 16.01   | 05/22/16   | 906       | 52689   | 0   | 0  | PAYROLL REG                      |
|                            | PPRRREGI          | R21Y 04/22/2016 | 16.07   | 05/22/16   | 8542      | 399780  | 0   | 0  | PR REGISTER                      |
|                            | PCABPRTB          | Q21Y 04/22/2016 | 19.05   | 05/22/16   | 1         | 42      | 1   | 0  | SALARY REFUND POSTING REPORT     |
|                            | CNPRNEGP          | 218A 04/22/2016 | 20.13   | 05/22/16   | 1         | 7       | 0   | 0  | ACCNTS W/NEG BAL AFTER PR POSTS  |
|                            | CNPPPJT2          | 2105 04/22/2016 | 21.27   | 05/22/16   | 17        | 336     | 0   | 0  | POSTED JTS BY SWDN BY INITIATING |
|                            | PW4JCVGS          | P21E 04/22/2016 | 23.42   | 05/22/16   | 2         | 20      | 0   | 0  | W4 AUDIT ERROR AND REJECT REPORT |
|                            | PW4JCVGS          | P21E 04/24/2016 | 23.34   | 05/24/16   | 2         | 20      | 0   | 0  | W4 AUDIT ERROR AND REJECT REPORT |
|                            | PSARMRRF          | 1211 04/25/2016 | 07 03   | 05/02/16   | 1         | 8       | 0   | 0  | TAX REFUND REO PROCESSED         |

### TO EXTRACT THE REPORT FOR PRINTING, TYPE "E", PRESS ENTER

| PF 1/13 HELP-COMMAND ==> |                                 |           |          |     |                                  |
|--------------------------|---------------------------------|-----------|----------|-----|----------------------------------|
| -REPORT INDEX> RINDX     | RDSP70 D.SYP.RSD.PROD.RINDX.UD0 | 01        |          |     |                                  |
| -REPORT DIRECTORY- USE   | R-> TR-> 4409 TP-> 23           | 0774 TL-> | 9597485  |     |                                  |
| A-C-A-REPORT NAMETR-     | -FORM-C.DATETIMEV/E.DATE        | -PAGESL   | INES-NE- | ND- | REPORT DESCRIPTIONNOTEPAD HEAD   |
| PSARFAE                  | R21S 04/22/2016 15.20 04/29/16  | 5         | 143 0    | 0   | ERRORS BY TYPE IN AGENCY         |
| PSARDUAL                 | U210 04/22/2016 15.21 05/22/16  | 2         | 54 0     | 0   | DUAL COMP & DIFF PRS RPTS        |
| PMIRSUTL-MISC DE         | P21I 04/22/2016 15.22 05/22/16  | 8         | 177 0    | 0   | MISC DEDUCT CODE UTILIZATION JAC |
| PSARDUAL                 | U210 04/22/2016 15.24 05/22/16  | 1         | 21 0     | 0   | DUAL COMP & DIFF PRS RPTS        |
| PSARFAE                  | R21T 04/22/2016 15.25 05/22/16  | 1         | 12 0     | 0   | ERRORS/SSN/FATAL                 |
| PMIRSUTL-MISC DE         | P21I 04/22/2016 15.26 05/22/16  | 8         | 167 0    | 0   | MISC DEDUCT CODE UTILIZATION JAC |
| E PR3260-PYRL TAB        | Q213 04/22/2016 15.26 05/22/16  | 267       | 7529 1   | 0   | PR TAB BY ACCOUNT                |
| PSARSDID                 | U21J 04/22/2016 15.27 05/22/16  | 217       | 9561 0   | 0   | STATE SUPPLIMENTAL & INSUR DEDUC |
| PR3236                   | Q214 04/22/2016 15.27 05/22/16  | 1488 2    | 5674 0   | 0   | MISC DED. REGIS                  |
| PRYLPAPERWARRANT         | U21s 04/22/2016 15.27 05/22/16  | 56        | 594 0    | 0   | AGENCY EMPLOYEE WARRANT BY ORG   |
| PASRFAE                  | R21U 04/22/2016 15.30 05/22/16  | 1         | 13 0     | 0   | ERRORS/SSN/FATAL                 |
| PJAJSDID-L3 BRK          | U21Q 04/22/2016 15.31 05/22/16  | 243 1     | 2622 0   | 0   | HEALTH LIFE & DISAB REGIS        |
| PPRRWTRE                 | R21Z 04/22/2016 15.32 05/22/16  | 286 1     | 3737 0   | 0   | PR WARRANT REGISTER              |
| PSARSDID-L3 BRK          | U21R 04/22/2016 15.48 05/22/16  | 233       | 9693 0   | 0   | SUPPL & INS DED REGISTER         |
| PR REGISTER              | U214 04/22/2016 16.01 05/22/16  | 906 5.    | 2689 0   | 0   | PAYROLL REG                      |
| PPRRREGI                 | R21Y 04/22/2016 16.07 05/22/16  | 8542 39   | 9780 0   | 0   | PR REGISTER                      |
| PCABPRTB                 | Q21Y 04/22/2016 19.05 05/22/16  | 1         | 42 1     | 0   | SALARY REFUND POSTING REPORT     |
| CNPRNEGP                 | 218A 04/22/2016 20.13 05/22/16  | 1         | 70       | 0   | ACCNTS W/NEG BAL AFTER PR POSTS  |
| CNPPPJT2                 | 2105 04/22/2016 21.27 05/22/16  | 17        | 336 0    | 0   | POSTED JTS BY SWDN BY INITIATING |
| PW4JCVGS                 | P21E 04/22/2016 23.42 05/22/16  | 2         | 20 0     | 0   | W4 AUDIT ERROR AND REJECT REPORT |
| PW4JCVGS                 | P21E 04/24/2016 23.34 05/24/16  | 2         | 20 0     | 0   | W4 AUDIT ERROR AND REJECT REPORT |
| PSARMRRF                 | u211 04/25/2016 07.03 05/02/16  | 1         | 8 0      | 0   | TAX REFUND REO PROCESSED         |

## YOU CAN ALSO EXTRACT WHEN VIEWING THE REPORT

| PF 1/13 H<br>REPORT NA<br>S.F. | ELP-COMMAND ==> E_<br>ME-> PR3236 FORM-> Q214 LINES-> 25674 PAGES-> 1488<br>22 S.P. 01 S -> 001 E -> 132 L 000000001 P 00000000                                                                                                    | 1                                                                                                    |  |  |  |  |  |  |  |
|--------------------------------|----------------------------------------------------------------------------------------------------|----------------------------------------------------------------------------------------------------|--|--|--|--|--|--|--|
|                                | TOP OF REPORT                                                                                                    |                                                                                                    |  |  |  |  |  |  |  |
| PSAJDREG<br>PSARDREG           | STATE OF FLORIDA<br>STATE PAYROLLS<br>MISCELLANEOUS DEDUCTION REGISTER BY ACCOUN<br>PAYROLL: MONTHLY WT DATE: 04/29<br>PAYROLL PERIOD 04/01/2016 THRU 04/30/2016 ACCOUNT CODE 21101000<br>DEDUCTION CODE 066 DESCRIPTION/PAYEE: PTB HIGH DEDUCTIB                                                                                                    | RUN DATE: 04/22/2016<br>RUN TIME: 15:17:49 PAGE: 101<br>IT CODE<br>0/2016<br>00 000001000000 VO.NO 0003536<br>BLE ST HEL-FT EE WT. NO: T                                                                                                    |  |  |  |  |  |  |  |
| A.                             | ORG CODE         INTRADEPT-NO         SOC-SEC-NO         NAME OF E           21         50         00         000         000006422           21         50         00         000         000006662           21         50         00         000         0000006662           21         50         00         000         0000006662           21         50         00         000         0000006111 | EMPLOYEE       DED-AMOUNT       WARRANT-NO         A       15.00       2443092         B       64.30       2443110         B       15.00       2443061         94.30       3       3         AL AMOUNT DEDUCTED       NUMBER OF DEDUCTS       NUMBER OF DEDUCTS |  |  |  |  |  |  |  |
| PSAJDREG<br>PSARDREG           | STATE OF FLORIDA<br>STATE PAYROLLS<br>MISCELLANEOUS DEDUCTION REGISTER BY ACCOUN<br>PAYROLL: MONTHLY WT DATE: 04/29<br>PAYROLL PERIOD 04/01/2016 THRU 04/30/2016 ACCOUNT CODE 21101000                                                                                                    | RUN DATE: 04/22/2016<br>RUN TIME: 15:17:49 PAGE: 102<br>IT CODE<br>0/2016<br>00 000001000000 VO.NO 0003536                                                                                                    |  |  |  |  |  |  |  |

## TYPE "Y" FOR YES, PRESS ENTER

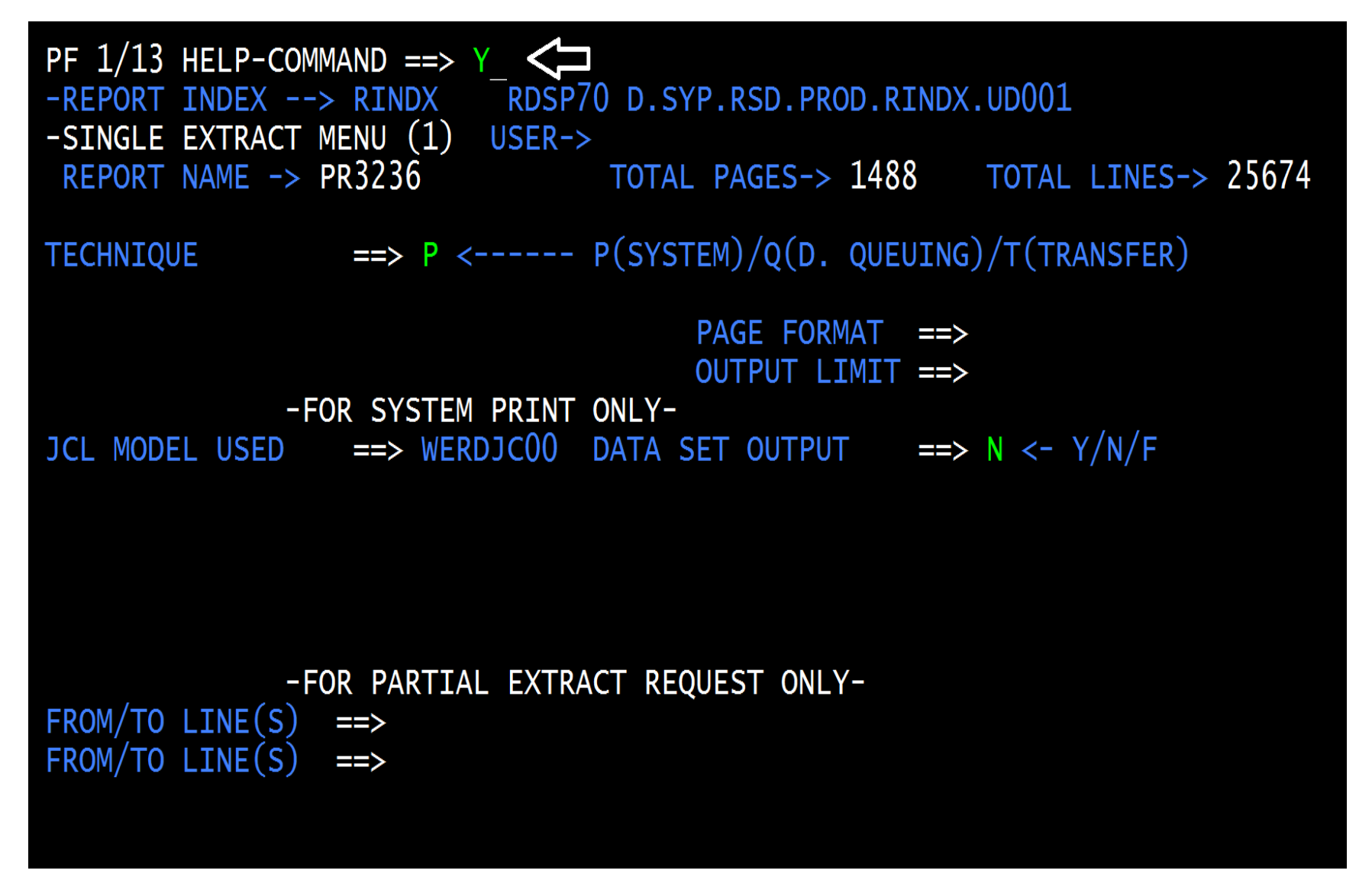

## NOW YOU ARE AT THE PRINT SCREEN, MY PRINTER DESTINATION IS PJACP2, "Y" FOR YES, PRESS ENTER

```
PF 1/13 HELP-COMMAND ==> Y 
-REPORT INDEX --> RINDX RDSP70 D.SYP.RSD.PROD.RINDX.UD001
-SINGLE EXTRACT MENU (2) USER->
REPORT NAME -> PR3236 TOTAL PAGES-> 1488 TOTAL LINES-> 25674
----- EXTRACTION REQUESTED FOR SYSTEM PRINTER (VIA BATCH JOB) -------
Y/YES ON THE COMMAND LINE TO CONFIRM END OF INPUT, C/CAN/CANCEL TO ABORT.
JOBNAME ==> D210000 CLASS ==> Q MSGCLASS
                                                    ==> D
NOTIFY ==> ROOM
                               ==>
ACCOUNTING ==> (B0100, 134)
PGMR NAME==> 'JUSTICE, COMM'CLASS FOR LOG ==> *DEST==> PJACP2FORM==> STDOUTPUT CLASS==> AFCB==>
WRITER NAME ==> COPIES ==>
                                                           UCS ==>
OUTPUT REFERENCES ==> /
PRINT FORMAT (REP/SEP) ==>
HEADER LINES
                                    SEPARATOR NUMBER
  1 ==> **** DEPT 2100 ********
                                    USER (TOP/BOT) ==> 1 / 0
  2 \implies \text{KEVIN GARLAND JAC HR} \qquad \text{REPORT (TOP/BOT)} \implies 0 / 0
  3 ==>
                                    WITH PACKET INDEX ==> Y
  4 \implies JAC 2100
                                    DELETE AFTER EXTRACT ==> N
   5 ==> ****
LASER PRINTER ----> NONE
```

## CONFIRMATION & DETAILS OF THE EXTRACTION (PRINT) REQUEST

PF 1/13 HELP-COMMAND ==>
-REPORT INDEX --> RINDX RDSP70 D.SYP.RSD.PROD.RINDX.UD001
-PRINT/EXTRACT RESULT- USER->
 \*\*\*\* EXTRACTION REQUEST (VIA BATCH JOB) \*\*\*\*
JOB NAME ---> D210000 JOBID ---> JOB07299
SUBMITTED AT : 11.02.03 04/25/16 (16116) TO SERVICE EXTRACT REQUEST.

## TYPE "F" NEXT TO THE "<u>TYPE</u>" OF REPORT YOU WANT TO VIEW EXCLUSIVELY, PRESS ENTER

| PF $1/13$ Help-command ==> |                                |           |          |     |                                    |
|----------------------------|--------------------------------|-----------|----------|-----|------------------------------------|
| -REPORT INDEX> RINDX       | RDSP70 D.SYP.RSD.PROD.RINDX.UD | 001       |          |     |                                    |
| -REPORT DIRECTORY- USE     | TR-> TR-> 4409 TP-> 2          | 30774 TL- | > 959748 | 5   |                                    |
| A-C-A-REPORT NAMETR        | -FORM-C.DATETIMEV/E.DATE-      | PAGES     | -LINES-N | E-N | D-REPORT DESCRIPTIONNOTEPAD HEAD   |
| F PR3260-PYRL TAB          | Q213 04/21/2016 20.27 05/21/16 | 6         | 128      | 1   | 1 PR TAB BY ACCOUNT                |
| PMIRSUTL-MISC DE           | P21I 04/21/2016 20.28 05/21/16 | 2         | 63       | 0   | 0 MISC DEDUCT CODE UTILIZATION JAC |
| PSARSDID                   | U21J 04/21/2016 20.30 05/21/16 | 1         | 8        | 0   | O STATE SUPPLIMENTAL & INSUR DEDUC |
| PSARFAE                    | R21S 04/21/2016 20.30 04/28/16 | 1         | 15       | 0   | 0 ERRORS BY TYPE IN AGENCY         |
| PR REGISTER                | U214 04/21/2016 20.31 05/21/16 | 5         | 91       | 0   | 1 PAYROLL REG                      |
| PMIRSUTL-MISC DE           | P21I 04/21/2016 20.32 05/21/16 | 2         | 43       | 0   | 0 MISC DEDUCT CODE UTILIZATION JAC |
| PJAJSDID-L3 BRK            | U21Q 04/21/2016 20.34 05/21/16 | 1         | 8        | 0   | 1 HEALTH LIFE & DISAB REGIS        |
| PMIRSUTL-MISC DE           | P21I 04/21/2016 20.36 05/21/16 | 2         | 39       | 0   | 0 MISC DEDUCT CODE UTILIZATION JAC |
| PSARSDID-L3 BRK            | U21R 04/21/2016 20.38 05/21/16 | 1         | 8        | 0   | 1 SUPPL & INS DED REGISTER         |
| PPRRREGI                   | R21Y 04/21/2016 20.40 05/21/16 | 7         | 262      | 0   | 0 PR REGISTER                      |
| CNPPPJT2                   | 2105 04/21/2016 21.32 05/21/16 | 22        | 436      | 0   | O POSTED JTS BY SWDN BY INITIATING |
| PW4JCVGS                   | P21E 04/21/2016 23.34 05/21/16 | 2         | 20       | 0   | 0 W4 AUDIT ERROR AND REJECT REPORT |
| PSARMRRF                   | U211 04/22/2016 07.03 04/29/16 | 1         | 8        | 0   | 0 TAX REFUND REQ PROCESSED         |
| DSARSDID                   | U21I 04/22/2016 15.19 05/22/16 | 288       | 12869    | 0   | 0 STATE HEALTH/LIFE/DISABILITY DED |
| PMIRSUTL-MISC DE           | P21I 04/22/2016 15.19 05/22/16 | 8         | 439      | 0   | 0 MISC DEDUCT CODE UTILIZATION JAC |
| PSARFAE                    | R21S 04/22/2016 15.20 04/29/16 | 5         | 143      | 0   | 0 ERRORS BY TYPE IN AGENCY         |
| PSARDUAL                   | U210 04/22/2016 15.21 05/22/16 | 2         | 54       | 0   | 0 DUAL COMP & DIFF PRS RPTS        |
| PMIRSUTL-MISC DE           | P21I 04/22/2016 15.22 05/22/16 | 8         | 177      | 0   | 0 MISC DEDUCT CODE UTILIZATION JAC |
| PSARDUAL                   | U210 04/22/2016 15.24 05/22/16 | 1         | 21       | 0   | 0 DUAL COMP & DIFF PRS RPTS        |
| PSARFAE                    | R21T 04/22/2016 15.25 05/22/16 | 1         | 12       | 0   | 0 ERRORS/SSN/FATAL                 |
| PMIRSUTL-MISC DE           | P21I 04/22/2016 15.26 05/22/16 | 8         | 167      | 0   | 0 MISC DEDUCT CODE UTILIZATION JAC |
| PR3260-PVRL TAR            | 0213 04/22/2016 15 26 05/22/16 | 267       | 7529     | 1   | 1 PR TAB BY ACCOUNT                |

### A LIST OF THAT REPORT ONLY (PAYROLL TABULATION)

| PF $1/13$ Help-command ==> |                                             |                |        |              |                         |
|----------------------------|---------------------------------------------|----------------|--------|--------------|-------------------------|
| -REPORT INDEX> RINDX       | <pre>_ RDSP70 D.SYP.RSD.PROD.RINDX.UD</pre> | 001            |        |              |                         |
| -DIRECTORY FOR FORM- US    | ER-> TR-> 4409 TP-> 2                       | 30774 TL-> 959 | 97485  |              |                         |
| A-C-A-REPORT NAMETI        | R-FORM-C.DATETIMEV/E.DATE-                  | PAGESLIN       | S-NE-N | ID-REPORT DE | SCRIPTIONNOTEPAD HEADER |
| A PR3260-PYRL TAB          | Q213 03/10/2016 20.11 04/09/16              | 4 8            | 34 1   | 0 PR TAB BY  | ACCOUNT                 |
| A PR3260-PYRL TAB          | Q213 03/11/2016 20.02 04/10/16              | 10 20          | )9 1   | 1 PR TAB BY  | ACCOUNT                 |
| A PR3260-PYRL TAB          | Q213 03/22/2016 15.23 04/21/16              | 58 123         | 31 1   | 0 PR TAB BY  | ACCOUNT                 |
| A PR3260-PYRL TAB          | Q213 03/22/2016 20.04 04/21/16              | 8 16           | 53 1   | 1 PR TAB BY  | ACCOUNT                 |
| r pr3260-pyrl tab          | Q213 03/24/2016 15.30 04/23/16              | 275 774        | 15 1   | 2 PR TAB BY  | ACCOUNT                 |
| PR3260-PYRL TAB            | Q213 03/28/2016 20.00 04/27/16              | 2              | 51 1   | 1 PR TAB BY  | ACCOUNT                 |
| PR3260-PYRL TAB            | Q213 03/29/2016 20.05 04/28/16              | 10 21          | L8 1   | 0 PR TAB BY  | ACCOUNT                 |
| PR3260-PYRL TAB            | Q213 03/30/2016 20.15 04/29/16              | 4 8            | 39 1   | 1 PR TAB BY  | ACCOUNT                 |
| PR3260-PYRL TAB            | Q213 03/31/2016 20.53 04/30/16              | 6 12           | 26 1   | 0 PR TAB BY  | ACCOUNT                 |
| PR3260-PYRL TAB            | Q213 04/04/2016 19.57 05/04/16              | 6 12           | 20 1   | 1 PR TAB BY  | ACCOUNT                 |
| PR3260-PYRL TAB            | Q213 04/05/2016 15.29 05/05/16              | 69 146         | 58 1   | 0 PR TAB BY  | ACCOUNT                 |
| PR3260-PYRL TAB            | Q213 04/07/2016 20.18 05/07/16              | 6 13           | 34 2   | 3 PR TAB BY  | ACCOUNT                 |
| PR3260-PYRL TAB            | Q213 04/08/2016 20.08 05/08/16              | 6 1.           | L9 1   | 1 PR TAB BY  | ACCOUNT                 |
| PR3260-PYRL TAB            | Q213 04/11/2016 20.00 05/11/16              | 4 8            | 30 1   | 1 PR TAB BY  | ACCOUNT                 |
| PR3260-PYRL TAB            | Q213 04/13/2016 20.05 05/13/16              | 2 4            | 2 1    | 0 PR TAB BY  | ACCOUNT                 |
| PR3260-PYRL TAB            | Q213 04/14/2016 15.19 05/14/16              | 40 87          | 70 1   | 0 PR TAB BY  | ACCOUNT                 |
| PR3260-PYRL TAB            | Q213 04/15/2016 20.08 05/15/16              | 2 4            | 1 1    | 2 PR TAB BY  | ACCOUNT                 |
| PR3260-PYRL TAB            | Q213 04/19/2016 15.25 05/19/16              | 46 98          | 37 1   | 0 PR TAB BY  | ACCOUNT                 |
| PR3260-PYRL TAB            | Q213 04/19/2016 19.59 05/19/16              | 4 8            | 34 2   | 1 PR TAB BY  | ACCOUNT                 |
| PR3260-PYRL TAB            | Q213 04/20/2016 21.07 05/20/16              | 2 4            | 2 1    | 0 PR TAB BY  | ACCOUNT                 |
| PR3260-PYRL TAB            | Q213 04/21/2016 20.27 05/21/16              | 6 12           | 28 1   | 1 PR TAB BY  | ACCOUNT                 |
| PR3260-PYRL TAB            | 0213 04/22/2016 15.26 05/22/16              | 267 752        | 29 1   | 1 PR TAB BY  | ACCOUNT                 |

THIS IS VERY USEFUL WHEN SEARCHING FOR A REPORT

#### PAYROLL TABULATION BY ACCOUNT CODE (Q213)

#### From right to left:

- Gross salary (the cash amount before any deductions for taxes or any other purpose are taken)
- Object code 4 digit code assigned to the payment...11\*\* for salaried employees & 12\*\* for OPS employees
- Employer disability (1630) Provided for senior management employees
- Employer life (1620) The matching life insurance amount paid by the employer
- Employer health (1610) The matching health insurance amount paid by the employer
- Pre-tax benefit savings (1570) Administrative fees paid by the employer for pre-tax deductions
- Optional retirement plan (1550) We do not have anyone participating
- Public Employees Optional Retirement Plan (PEORP) (1522) Employer investment plan contribution
- State retirement (1520) Employer contributions for state retirement
- Employer FICA/MEDI (1510) The combined FICA/MEDI employer contribution
- Gross salary charge The gross salary + employer contributions

## PAYROLL REGISTER (U214)

#### From left to right:

- A column labeled "E" This will have either a 0 or a 1. 1 = EFT 0 = Paper warrant
- Next is the payment number or warrant number
- Then the employee SSN
- Employees' name with their inter-department # just below
- Position number & class code
- Marital status & exemptions claimed
- Retirement code & employee status (09 other)
- Next is an insurance code made up of three components (participation/type of coverage/# of deductions & contributions)
- Beginning & ending rate of pay In case there was a mid-month adjustment to their salary
- Beginning & ending hours Indicates the number of hours they were paid at each rate of pay (if applicable)
- Then we have the gross salary & net pay
- Withholding tax & (miscellaneous deductions, which are post-tax, these deductions taken after the taxes are calculated)
- "Employee" SS/MEDI deductions

- Pre-tax benefit deductions & Tax deferred deductions:

- <u>Pre-tax benefit deductions</u> (insurance premiums) will affect the W/H amount and the FICA/MEDI gross amounts. These deductions are taken out before the employees' taxes are calculated.

- <u>Tax-deferred deductions</u> – These only affect the W/H, tax deferred deductions include the employee retirement (3%) and the deferred compensation deductions. (IRS rules/guidelines)

- At the end of each class code, you will find the *totals* for that class code. It provides the employer/employee contributions, the net salary, the gross salary (cash gross), and the gross salary charge (gross salary + employer contributions).